# 令和6年度徳島大学【学校推薦型選抜Ⅱ】

# インターネット出願手順マニュアル

| 出願登録及び検定料支払期間 | <b>令和6年1月16日(火)0時~1月19日(金)15時</b><br>※1月4日(木)0時よりインターネット出願サイトへの入力(出<br>願内容の下書保存)が可能です。 |
|---------------|----------------------------------------------------------------------------------------|
| 郵送書類の提出期間     | <b>令和6年1月16日(火)~1月19日(金)17時必着</b><br>※ただし,1月17日(水)までの消印があるものに限り,期限<br>後に到着した場合でも受領します。 |

## ■インターネット出願システム利用推奨環境

| <ul> <li>①推奨ブラウザ</li> <li>【Windows】</li> <li>Microsoft Edge 最新バージョン, Google Chrome 最新バーション,</li> <li>Mozilla Firefox 最新バージョン</li> <li>【Mac】</li> <li>Safari 最新バージョン</li> </ul> |
|----------------------------------------------------------------------------------------------------|
| <b>②ブラウザ設定の確認</b><br>・JavaScript が「有効」に設定されていること<br>・Cookie が「有効」に設定されていること                                                                                                    |
| <ul> <li>③その他</li> <li>入学者選抜要項,学生募集要項,出願書類等を PDF フォーマットで閲覧,利用する場合は,Adobe Reader11.0以上を推奨します。</li> </ul>                                                                        |
| <ul> <li>※ 使用するパソコン等入力機器は、自宅・学校など、利用場所は問いません。自己責任においてご利用ください。</li> <li>※ スマートフォンでの利用は、機種によって対応できない場合があります。パソコンがある場</li> </ul>                                                  |

合は、できるだけパゾコンをご利用ください。 ※ 個人情報の流出には、十分ご注意ください。

### ■インターネット出願の流れ

インターネット出願サイトでの入力,検定料の支払いだけでは,出願は完了していません。 必ず,「出願に必要な書類等」を提出期間内に郵送してください。これらが全て到着し,内 容の審査が終了した時点で出願が受理されます。

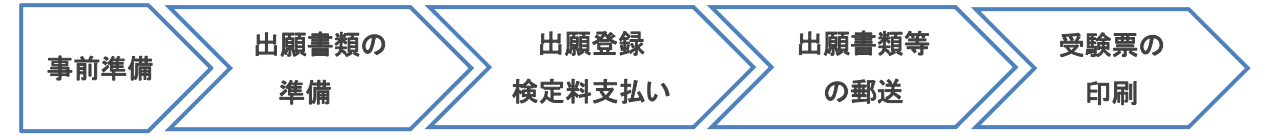

## 1 事前準備

□インターネットが利用できるパソコン、スマートフォンなどの機器
 □メールアドレスの準備
 □A4 用紙が印刷できるプリンタ等の印刷環境(白黒印刷でも可。)の確認
 □写真データ(デジカメ、スマートフォンで撮影可。紙媒体は不可。JPEG 形式で3 MB 未満)
 □検定料支払い方法の確認

#### 2 出願書類の準備

#### ■出願書類の詳細

学生募集要項「郵送が必要な出願書類等」をご確認ください。

 □調査書の準備(各高等学校にてご準備ください。)
 □提出書類の準備(出願書類の様式は、本学ホームページ→インターネット出願→「出願サイト」から ダウンロードしてください。)
 □封筒(角形2号),切手(簡易書留速達で送付分)

## 3 インターネット出願サイトにて出願登録

□出願情報入力

本学HPよりインターネット出願サイトにアクセスし、必要事項を登録してください。

□検定料支払い

□入学願書等の印刷

#### 4 出願書類の郵送

□簡易書留速達で郵送

入学願書・調査書・作成した書類を封筒(角形2号)に入れ、本学入試課へ郵送してください。

#### 5 デジタル受験票の印刷(ダウンロード開始日以降)

□デジタル受験票を印刷

受験票ダウンロード開始日以降に、出願サイトからダウンロードできるようになります。 ※A4 用紙に印刷したデジタル受験票を、試験当日必ずご持参ください。

# ホームページ操作手順

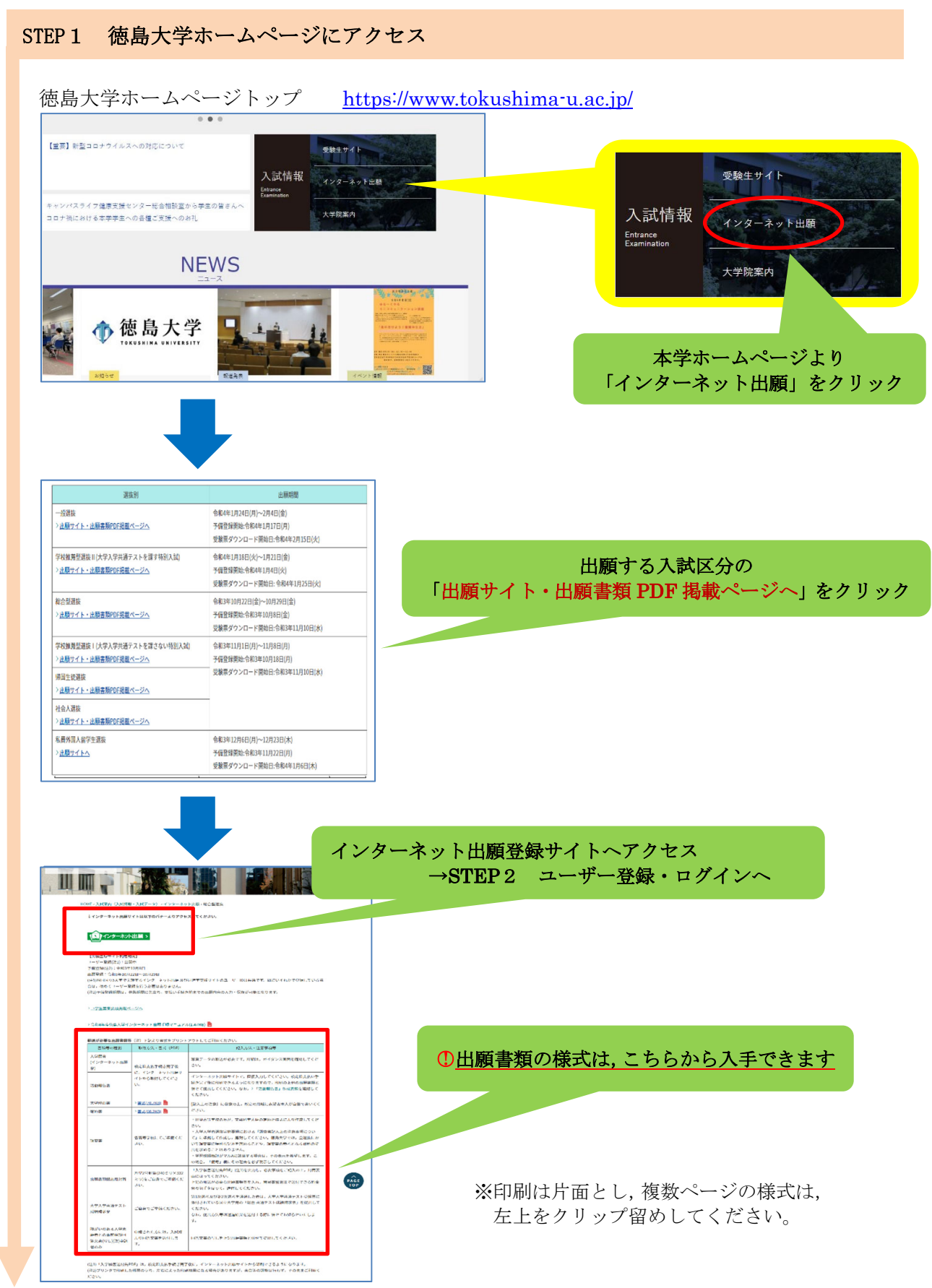

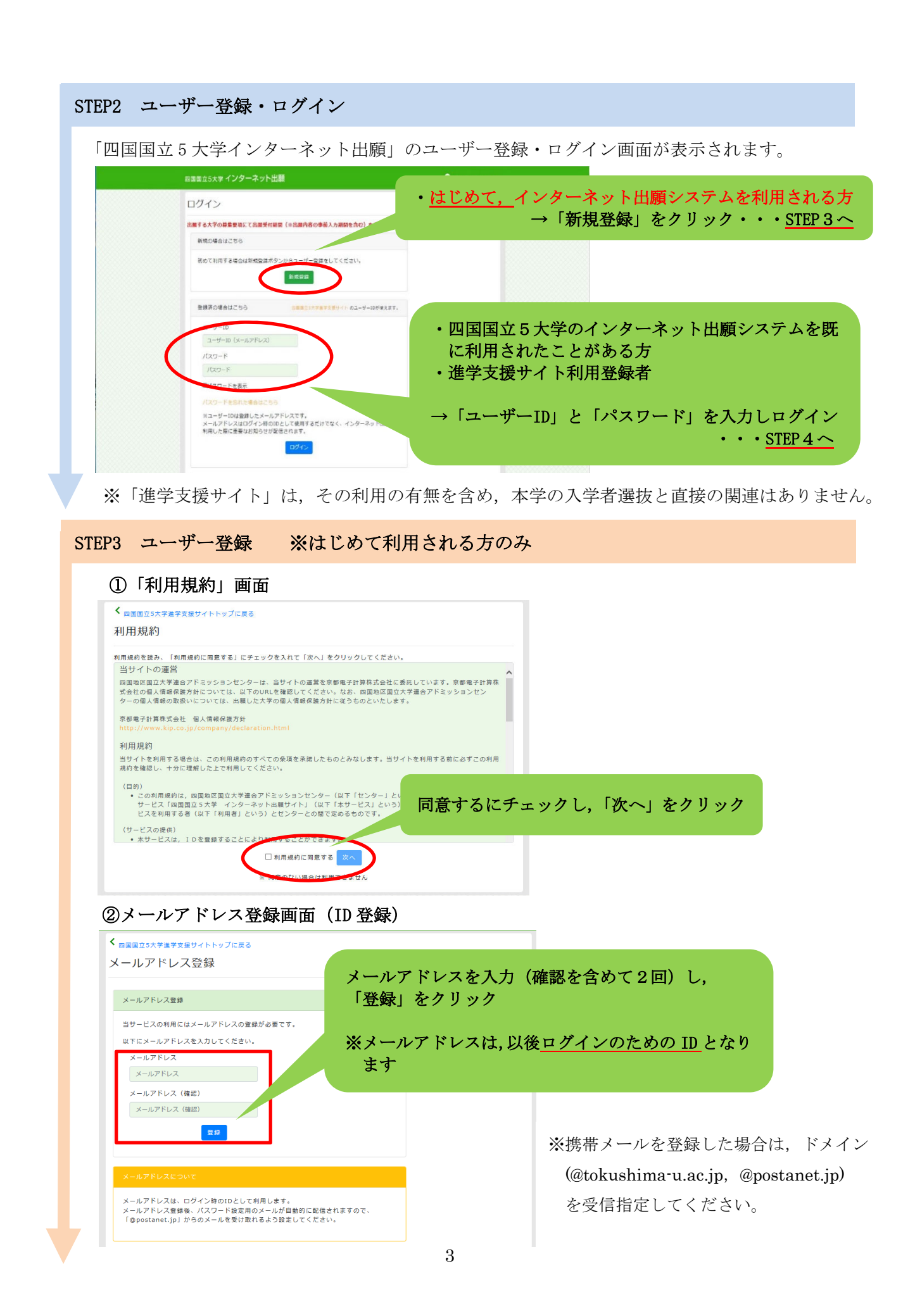

### ③完了画面へ移行

#### ④配信されたメールの画面

|                                      |                                                  | . 7 IIII 2 2                                                                                                    |    |
|--------------------------------------|--------------------------------------------------|----------------------------------------------------------------------------------------------------|----|
| メールに                                 | 記載されて                                            | いる URL をク                                                                                                    | リツ |
|                                      |                                                  |                                                                                                    |    |
|                                      |                                                  |                                                                                                    |    |
|                                      |                                                  |                                                                                                    |    |
| b2BFxsKKEX4aogiroGgvJTBzkYZILY21X5hk | Silviteroza                                      |                                                                                                    |    |
|                                      |                                                  |                                                                                                    |    |
|                                      |                                                  |                                                                                                    |    |
|                                      |                                                  |                                                                                                    |    |
|                                      |                                                  |                                                                                                    |    |
|                                      |                                                  |                                                                                                    |    |
|                                      |                                                  |                                                                                                    |    |
|                                      |                                                  |                                                                                                    |    |
|                                      |                                                  |                                                                                                    |    |
|                                      |                                                  |                                                                                                    |    |
|                                      |                                                  |                                                                                                    |    |
|                                      |                                                  |                                                                                                    |    |
|                                      |                                                  |                                                                                                    |    |
|                                      |                                                  |                                                                                                    |    |
|                                      | 14:36                                            |                                                                                                    |    |
| N 🙂 💷 🗧 💌 🔛                          | 14:56                                            |                                                                                                    |    |
|                                      | 2018/10/02                                       |                                                                                                    |    |
|                                      | 2018/10/02                                       |                                                                                                    |    |
|                                      | and and and                                      |                                                                                                    |    |
|                                      |                                                  |                                                                                                    |    |
|                                      |                                                  |                                                                                                    |    |
|                                      |                                                  |                                                                                                    |    |
|                                      |                                                  |                                                                                                    |    |
|                                      |                                                  |                                                                                                    |    |
|                                      |                                                  |                                                                                                    |    |
|                                      |                                                  |                                                                                                    |    |
|                                      |                                                  |                                                                                                    |    |
|                                      |                                                  |                                                                                                    |    |
|                                      |                                                  |                                                                                                    |    |
|                                      |                                                  |                                                                                                    |    |
|                                      |                                                  |                                                                                                    |    |
|                                      |                                                  |                                                                                                    |    |
|                                      |                                                  |                                                                                                    |    |
|                                      |                                                  |                                                                                                    |    |
|                                      |                                                  |                                                                                                    |    |
|                                      |                                                  |                                                                                                    |    |
|                                      |                                                  |                                                                                                    |    |
|                                      |                                                  |                                                                                                    |    |
|                                      |                                                  |                                                                                                    |    |
|                                      |                                                  |                                                                                                    |    |
|                                      |                                                  |                                                                                                    |    |
|                                      |                                                  |                                                                                                    |    |
| たみ 十 ( 碑刻                            | は合めての                                            |                                                                                                    |    |
| を入力 (確認                              | を含めて2                                            | 2回)し,                                                                                                    |    |
| を入力 (確認                              | を含めて2                                            | 2回)し,                                                                                                    |    |
| を入力 (確認                              | を含めて2                                            | 2回)し,                                                                                                    |    |
| を入力 (確認<br>」をクリッ:                    | を含めて 2<br>フ                                      | 2回)し,                                                                                                    |    |
| を入力 (確認<br>」をクリッ:                    | を含めて 2<br>ク                                      | 2回)し,                                                                                                    |    |
| を入力 (確認<br>」をクリッ:                    | を含めて 2<br>フ                                      | 2回)し,                                                                                                    |    |
| を入力 (確認<br>」をクリッ:                    | を含めて 2<br>フ                                      | 2回)し,                                                                                                    |    |
| を入力 (確認<br>」をクリッ:                    | を含めて2<br>フ                                       | 2回)し,                                                                                                    |    |
| を入力 (確認<br>」をクリッ:                    | を含めて 2<br>フ                                      | 2回)し,                                                                                                    |    |
| を入力 (確認<br>」をクリッ:                    | を含めて2<br>フ                                       | 2回)し,                                                                                                    |    |
| を入力 (確認<br>」をクリッ:                    | を含めて 2<br><sup>7</sup>                           | 2回)し,                                                                                                    |    |
| を入力 (確認<br>」をクリッ:                    | を含めて2<br>フ                                       | 2回)し,                                                                                                    |    |
| を入力 (確認<br>」をクリッ:                    | を含めて 2<br><sup>7</sup>                           | 2回)し,                                                                                                    |    |
| を入力 (確認<br>」をクリッ:                    | を含めて 2<br>フ                                      | 2回)し,                                                                                                    |    |
| を入力 (確認<br>」をクリッ:                    | を含めて 2<br><sup>7</sup>                           | 2回)し,                                                                                                    |    |
| を入力 (確認<br>」をクリッ:                    | を含めて 2<br>7                                      | 2回)し,                                                                                                    |    |
| を入力 (確認<br>」をクリッ:                    | を含めて 2<br>ク                                      | 2回)し,                                                                                                    |    |
| を入力 (確認<br>」をクリッ:                    | を含めて 2<br>7                                      | 2回)し,                                                                                                    |    |
| を入力 (確認<br>」をクリッ:                    | を含めて 2<br>7                                      | 2回)し,                                                                                                    |    |
| を入力 (確認<br>」をクリッ:                    | を含めて 2<br>7                                      | 2回)し,                                                                                                    |    |
| を入力 (確認<br>」をクリッ:                    | を含めて 2<br><sup>7</sup>                           | 2回)し,                                                                                                    |    |
| を入力 (確認<br>」をクリッ:                    | を含めて 2<br>7                                      | 2回)し,                                                                                                    |    |
| を入力 (確認<br>」をクリッ:                    | を含めて 2<br>7                                      | 2回)し,                                                                                                    |    |
| を入力 (確認<br>」をクリッ:                    | を含めて 2<br>7                                      | 2回)し,                                                                                                    |    |
| を入力 (確認<br>」をクリッ:                    | を含めて 2<br>7                                      | 2回)し,                                                                                                    |    |
| を入力 (確認<br>」をクリッ:                    | を含めて 2<br>7                                      | 2回)し,                                                                                                    |    |
| を入力 (確認<br>」をクリッ:                    | を含めて 2<br><sup>7</sup>                           | 2回)し,                                                                                                    |    |
|                                      | 1989-1987/2017/2017/2017/2017/2017/2017/2017/201 | UNDATATion of the Angel of the Angel of the |    |

## ⑥利用登録完了

※2回目以降は、STEP2のログイン画面からログインしてください。

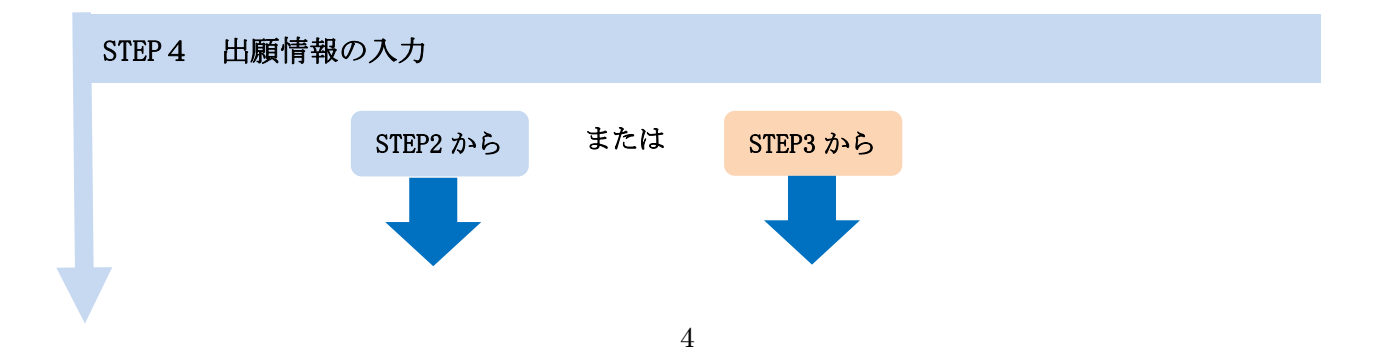

# ①大学を選択

| 出願 |              |    |        | -   |
|----|--------------|----|--------|-----|
| 大学 | 選択してください     | ~  |        |     |
|    | 選択してください     |    | 徳島大学を選 | 択する |
|    | 徳島大学         |    |        |     |
|    | 香川大学         | 登録 |        |     |
|    | 愛媛大学         |    |        |     |
|    | 愛媛大学<br>高知大学 |    |        |     |

# ②出願情報登録画面トップ

| ■ 留意事項 → 入試区分 → 志望学科 → 出願内容 の確認 → 志願者情報 の入力 → 志願者情報 の承認 → 支払手続き                                                                                                    |
|----------------------------------------------------------------------------------------------------|
| 留意事項を確認してください                                                                                                    |
| 以下の留意事項をよくお読みになり、内容にご同意いただいたうえでお申込みください。                                                                                                    |
| ご同意いただけない場合はお申込みになれません。                                                                                                    |
| <ol> <li>「令和 年度入学者選抜要項」を必ず確認してください。出願資格を満たしていない者は、出願できません。</li> <li>インターネット出願サイトでの登録完了後、検定料のお支払い及び出願書類の郵送をもって出願手続の完了とします。</li> <li>一旦納入された検定料及び手数料は、返還できません。</li> <li>受付後、登録内容の変更はできませんので、ご注意ください。</li> <li>入金確認を通知するメールは、大切に保管してください。</li> <li>インターネット出願サイトのご利用中の操作ミス、接続不良等を理由とし、</li> <li>ロ動気を通知するメールは、大切に保管してください。</li> <li>インターネット出願サイトのご利用中の操作ミス、接続不良等を理由とし、</li> <li>エ動の手続きが出願期間内に間に合うように、余裕をもって登録を行い、あ支払び、の助送を速やかに行ってくたさい。</li> <li>この留意事項は予告無く変更することがあります。</li> </ol> |
| 「次へ」のボタンをクリック                                                                                                    |
| このページを印刷する 次へ                                                                                                    |

# ③選抜区分を選択

| 入試区分を選択してください          |               |
|------------------------|---------------|
| 学校推薦型選抜 I              |               |
| 学校推薦型選抜 I 理工学部(夜間主コース) | 入試区分を選択する     |
| 帰国生徒                   |               |
| 社会人                    |               |
| (社会人理工学部(夜間主コース)       |               |
|                        |               |
| 展3 次1                  | 「次へ」のボタンをクリック |
|                        |               |

| <ul><li>④志望学部学科を</li></ul> | 選択 |
|----------------------------|----|
|----------------------------|----|

|     |       | 留意事項 🗸 入試          | ☑分 → 志望学科                        | 山願内容の確認                                                                                                    | 志願者情報<br>の入力             | <ul> <li>志願者情報<br/>の確認</li> </ul> | 支払手続き             |                  |
|-----|-------|--------------------|----------------------------------|----------------------------------------------------------------------------------------------------|--------------------------|-----------------------------------|-------------------|------------------|
|     |       |                    |                                  |                                                                                                    |                          |                                   |                   |                  |
|     |       | 뷺                  | 験日、志望学科                          | 4、 <b>試験会</b> 場                                                                                                    | を選択してく                   | ださい                               | 志望学部学<br>(会場は徳    | 科を選択する<br>島大学のみ) |
|     |       |                    |                                  |                                                                                                    |                          |                                   |                   |                  |
|     | 志望学部学 | 科                  | 医学部医学科                           |                                                                                                    |                          |                                   |                   |                  |
|     | 会場    |                    | 徳島大学                             |                                                                                                    |                          |                                   |                   |                  |
|     |       |                    |                                  |                                                                                                    |                          |                                   |                   |                  |
|     |       |                    |                                  |                                                                                                    |                          |                                   | 「次へ               | 」のボタンをクリ         |
|     |       |                    | 戻る                               |                                                                                                    | 次へ                       |                                   | 5                 |                  |
|     |       |                    |                                  |                                                                                                    |                          |                                   |                   |                  |
| (志ら |       | <b>択後,大学</b> 》     | 人学共通テ                            | ストで受                                                                                                    | 験した科                     | ·目を選択                             | し、大学入学            | ≠共通テスト           |
| 請才  | 求番号を  | 入力してく              | ぎさい。                             |                                                                                                    |                          |                                   |                   |                  |
|     |       |                    | _                                |                                                                                                    |                          |                                   |                   |                  |
|     |       |                    | 試験日、                             | 志望学科、試験                                                                                                    | 会場を選択して                  | ください                              |                   |                  |
|     |       | 学校推薦型選抜 Ⅱ          |                                  |                                                                                                    |                          |                                   |                   |                  |
|     |       | 日程:2024年2月11       | 日(日)                             | である。<br>1995年<br>1995年<br>1995<br>1995<br>1995<br>1995<br>1995<br>1995<br>1995<br>1995<br>19 |                          |                                   |                   |                  |
|     |       | 志望子即子科             |                                  | 子即国子科                                                                                                    |                          |                                   | •                 |                  |
|     |       | 3醒却身份利止。           | n# <b>X</b>                      |                                                                                                    |                          |                                   |                   |                  |
|     |       |                    | 100                              |                                                                                                    |                          |                                   |                   |                  |
|     |       | 《 通話 ※必須科目(        | こなります。                           |                                                                                                    |                          |                                   |                   |                  |
|     |       | 102+D #h111        | 加速度                              |                                                                                                    |                          |                                   |                   |                  |
|     |       |                    |                                  |                                                                                                    |                          |                                   |                   |                  |
|     |       | □世界史B<br>※選択教科[    | □日本史B □吧理B<br>は「地理歴史」及び「公」       | 民」から1科目選択                                                                                                    | してください。                  |                                   |                   |                  |
|     |       | 388 +D #ht \$1 + / |                                  |                                                                                                    |                          |                                   |                   |                  |
|     |       | 通訊(秋谷);3           |                                  |                                                                                                    | 2174                     |                                   |                   |                  |
|     |       | □現代社会<br>※選択教科     | □   冊理 □   政治・絶派<br>は「地理歴史」及び「公」 | ■ □/冊理、IDC谷・<br>民」から1科目選択                                                                                                    | 「触済<br>してください。           |                                   |                   |                  |
|     |       | 188+IT#MIN         | 6-100                            |                                                                                                    |                          |                                   |                   |                  |
|     |       | 进代教科:1             | <b>双子</b>                        |                                                                                                    |                          |                                   |                   |                  |
|     |       |                    | or which a                       |                                                                                                    |                          |                                   |                   |                  |
|     |       | □<br>※必须           | ←I・蚊子A<br>戦目になります。               |                                                                                                    |                          |                                   |                   |                  |
|     |       |                    |                                  |                                                                                                    |                          |                                   |                   |                  |
|     |       | 数学2                |                                  |                                                                                                    |                          |                                   |                   |                  |
|     |       |                    | <sup>4</sup> Ⅱ・数学B □簿記・:         | 会計 □情報関係                                                                                                    | 基礎                       |                                   |                   |                  |
|     |       | 38 I 14            | 日週代してくたさい。                       |                                                                                                    |                          |                                   |                   |                  |
|     |       | ※数学1と表<br>学校の専門3   | 学2から1科目ずつ選択(<br>#科及び専修学校の高等)     | してください。「簿<br>課程においてこれら                                                                                                    | 記・会計」及び「情報<br>6の科目を履修した( | 服開係基礎」を選択す<br>見込みを含む)者に「          | できる者は、高等<br>限ります。 |                  |
|     |       | 選択教科:3             | <b></b> 副科2                      |                                                                                                    |                          |                                   |                   |                  |
|     |       | □物理□               | 比学 □生物                           |                                                                                                    |                          |                                   |                   |                  |
|     |       | ※2科目選択             | してください。                          |                                                                                                    |                          |                                   |                   |                  |
|     |       | 選択教科:5             | 国語                               |                                                                                                    |                          |                                   | i                 |                  |
|     |       | □英語(リ              | スニングを含みます。)                      | ロドイツ語 [                                                                                                    | コフランス語 □中国               | ■語 □韓国語                           |                   |                  |
|     |       | ※1科目選択             | してください。                          |                                                                                                    |                          |                                   |                   |                  |
|     |       |                    |                                  |                                                                                                    |                          |                                   |                   |                  |
|     |       | 会場                 | 12                               | 息大学                                                                                                    |                          |                                   | ~                 |                  |
|     |       | 会場 大学入学共通テス        | 1                                | 制大学                                                                                                    |                          |                                   | • )               |                  |

### ⑤出願内容の確認

| ■内容: |   | 出願内容をご確認ください |                                            |
|------|---|--------------|--------------------------------------------|
|      | 1 | 医学部医学科       | 徳島大学                                       |
|      |   |              | 受験料         17,000円           ※別途手数料が発生します |

# ⑥個人情報入力画面

|                   | 志願者情報を入力してください                                                     |                                                                |
|-------------------|--------------------------------------------------------------------|----------------------------------------------------------------|
| 油学支援サイト ねのり       | <b>美超かいりはかほ会け「後望会現せてたの情望から娘」 ボクンかほしアイ</b>                          | 必要事項を入力                                                        |
| 272851105         | 進学支援サイトの情報を反映                                                      | LON                                                            |
|                   |                                                                    |                                                                |
| おけちメイ (3月)        | 姓<br>1<br>1<br>1<br>1<br>1<br>1<br>1<br>1<br>1<br>1<br>1<br>1<br>1 |                                                                |
| 氏名 63             |                                                                    | <b></b>                                                        |
| 11:81 8:00        | 09 0女                                                              |                                                                |
| 生年月日 必須           |                                                                    |                                                                |
| メールアドレス 850       |                                                                    |                                                                |
|                   |                                                                    |                                                                |
| メールアドレフ(画) わ) 200 | *****                                                              |                                                                |
| 2 W (20(400)      | 【受信環境メールは使用タンについて】<br>骨の環境メールは使用タンを得下していただくと                       |                                                                |
|                   | えかしたメールアドレスにテストメールが区底されます。                                         |                                                                |
| 写真アップロード          |                                                                    |                                                                |
| 証明写真 💋            |                                                                    | EN<br>写真のアップロード語<br>BOOK ENECOTICEN<br>写真データを選<br>(3MB 未満 JPEC |
| 選考結果送付先住所         |                                                                    |                                                                |
| 郵便番号 8周           |                                                                    | Cil                                                            |
| 假送府県 🐻            | 選択してください.▼                                                         |                                                                |
| 住所1 🕴             | (例) 徳島市                                                            |                                                                |
| 住所 2              | (例) 新蔵町2丁目24番地                                                     |                                                                |
| 住所 3              | (例) 〇〇マンション101                                                     |                                                                |
| 電話 688            | - (ハイフン) は、入力しないでください。                                             |                                                                |
| 機需電話              | - (ハイフン) は、入力しないでください。                                             |                                                                |
|                   |                                                                    |                                                                |

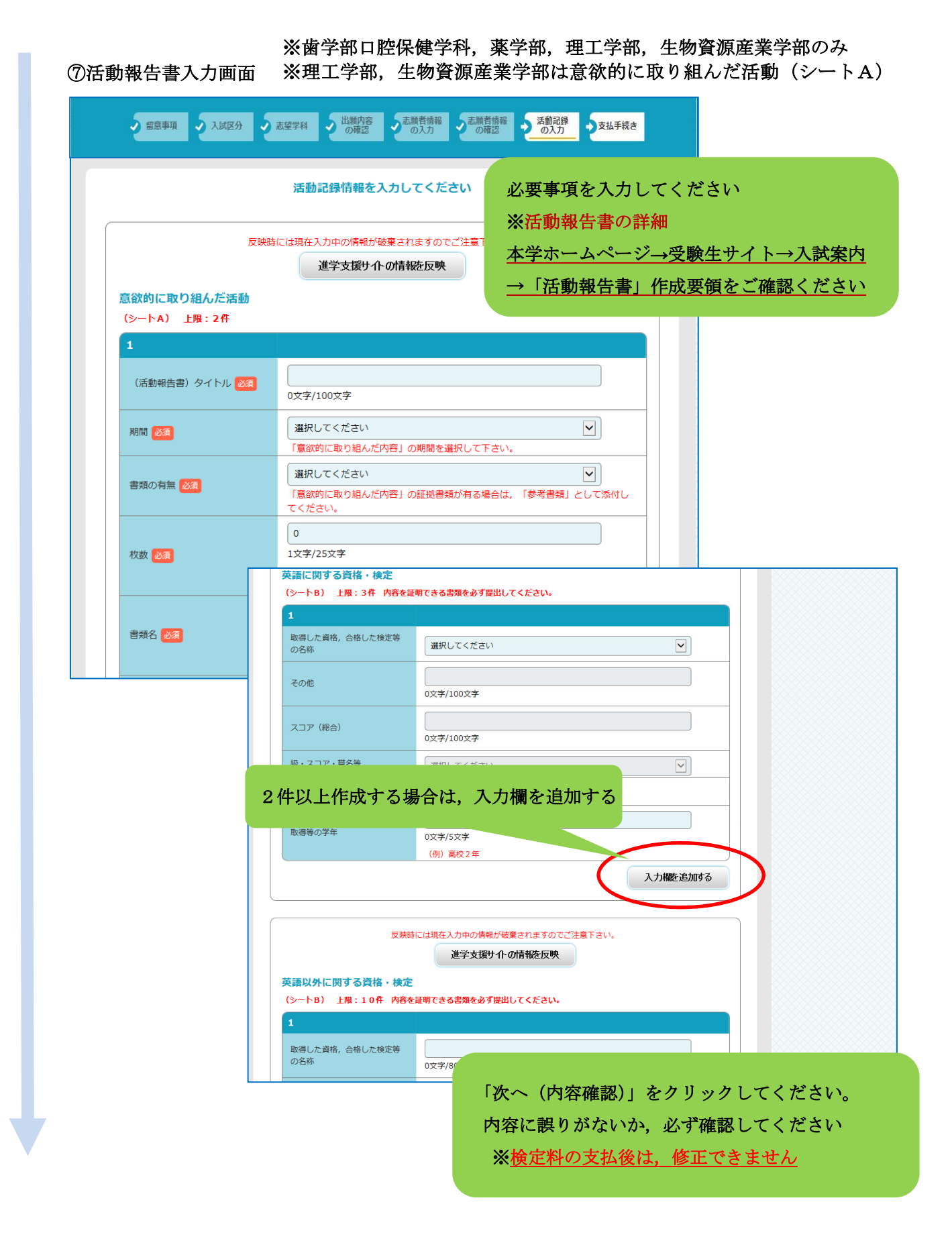

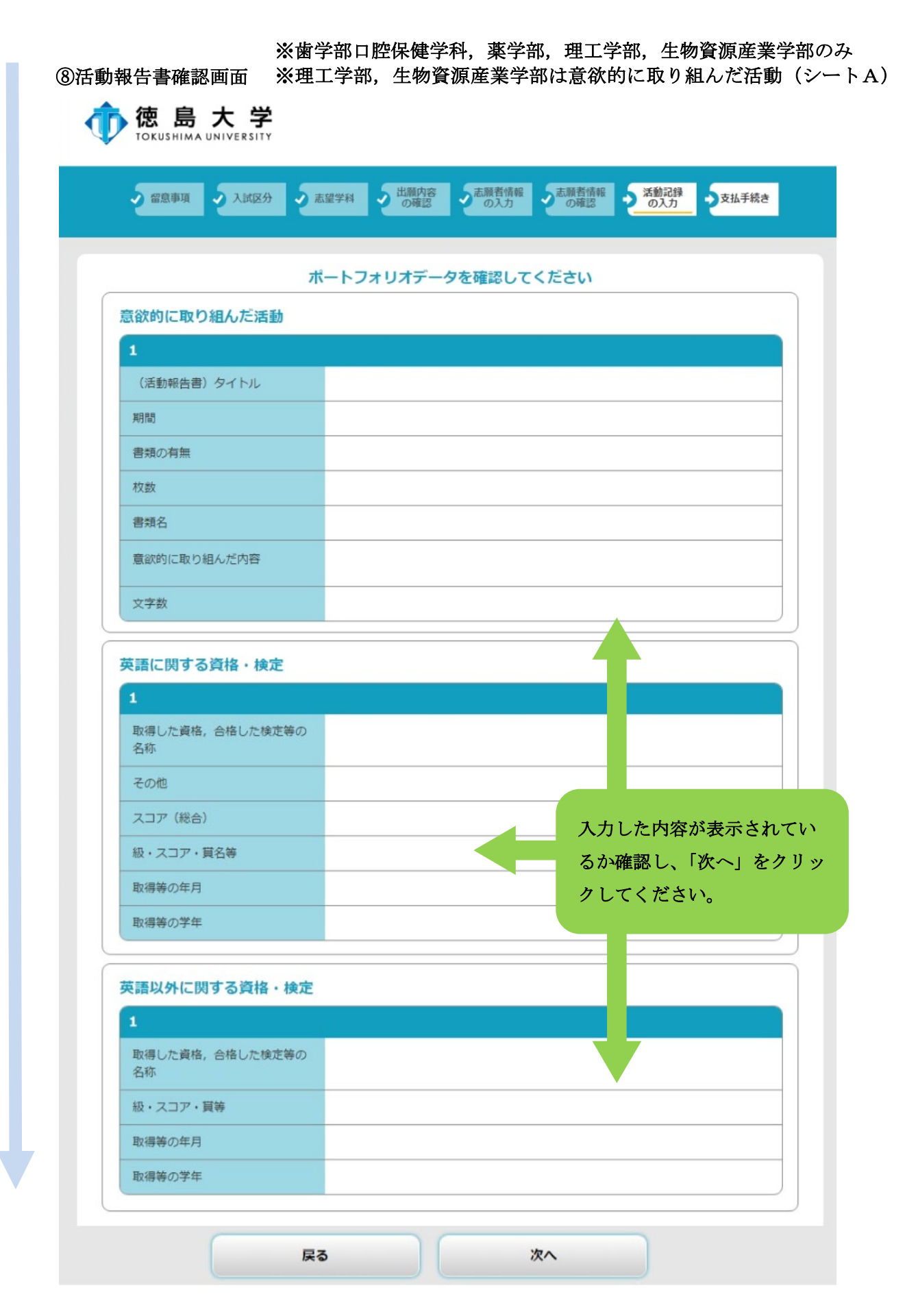

#### STEP5 検定料の支払い

支払方法を選択し、支払手続に進んでください。

|                                                                                                    |                                                                                                    |                                                                                                    | sen l         |
|----------------------------------------------------------------------------------------------------|----------------------------------------------------------------------------------------------------|----------------------------------------------------------------------------------------------------|---------------|
| - 1435 - 19a                                                                                                    | いたいまた                                                                                                    | 出職内容をご確認ください。                                                                                                    |               |
| E8549M : 20                                                                                                    | 22/10/21 0                                                                                                    | :00:00~2022/10/28 15:00:00                                                                                                    |               |
| 2022年<br>11月26                                                                                                    | 1                                                                                                    |                                                                                                    |               |
| - お支払方:<br>・<br>コンビ<br>LAWS                                                                                                    | 法の選択<br>二支払い<br>DX ■ FamilyH                                                                                                    | - 🏦 😰 😰 🚥                                                                                                    |               |
| - お支払方:<br>・コンド<br>・コンド<br>・フレミ<br>・フレミ<br>・<br>・<br>・<br>・<br>・<br>・<br>・<br>・<br>・<br>・<br>・<br>・<br>・                                                                                                    | <b>法の選択</b>                                                                                                    | и ФР Р В СССТИ<br>СГРАССФИНИТЕТ<br>СССФИНИТЕТ<br>ССССФИНИТЕТ<br>СССССФИНИТЕТ<br>СССССФИНИТЕТ                                                                                                    |               |
| - お支払方:<br>・コンド<br>・コンド<br>・フレミ<br>・フレミ<br>・フレミ<br>・フレミ<br>・フレミ<br>・フレミ<br>・フレミ<br>・フレミ<br>・フレミ<br>・フレミ<br>・フレミ<br>・フレミ<br>・フレミ<br>・フレミ<br>・フレミ<br>・フレミ<br>・フレミ<br>・フレミ<br>・フレミ<br>・フレミ<br>・フレミ<br>・<br>・<br>・<br>・<br>・<br>・<br>・<br>・<br>・<br>・<br>・<br>・<br>・ | 法の選択<br>(二支払い)<br>(コ支払い)<br>(コン ■ Fundation<br>(コン ■ Fundation<br>(コン ■ Fundat | <ul> <li>Ферералия</li> <li>Струстенния</li> <li>Струстенния</li> <li>Струстен</li></ul> | 「次へ」のボタンをクリック |

※<u>コンビニエンスストア及びペイジーが利用可能な金融機関 ATM での支払いは、支払方</u> 法確定後に取扱い店舗で支払手続を行う必要があります。

コンビニエンスストアを選択した場合

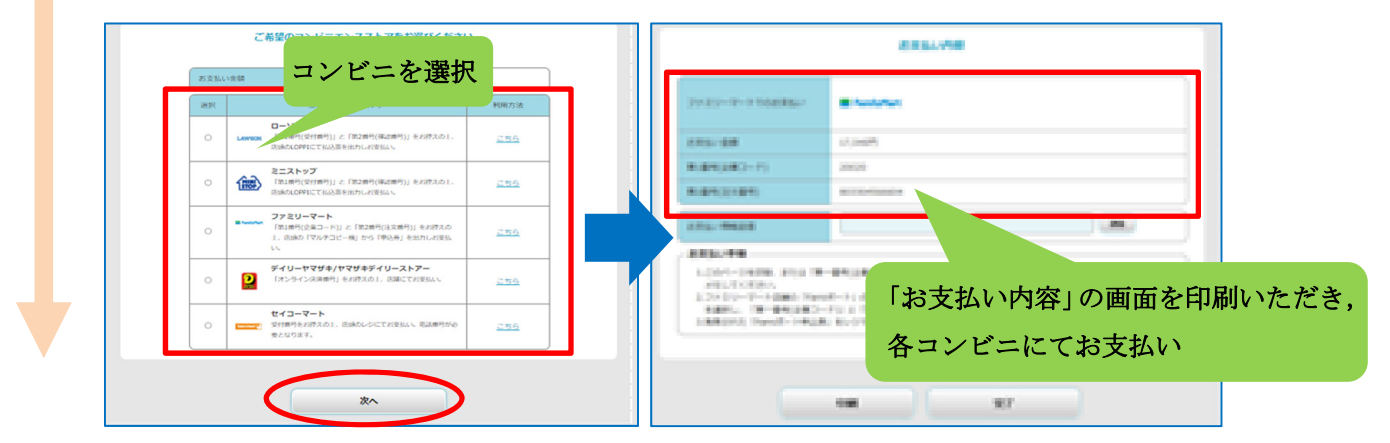

※各コンビニでの詳しい支払方法は、出願サイトにて確認してください。

#### STEP6 入学願書等の印刷

検定料の支払手続が完了すると、出願サイトから、以下の帳票が印刷できるようになります。 なお、印刷する帳票は全て**A4サイズ**で、カラー・白黒は問いません。

#### 〇入学願書(活動報告書を含みます)

・内容を確認いただき、万一記載事項が誤っている場合は、入学願書に直接<u>赤字</u>で修正くだ さい。(志願する大学・学部・学科の変更はできません。)

#### 〇入学願書送付先PDF(徳島大学入試課 行)

- ・角形2号封筒の表面に糊付けしてください。
- ・封筒裏面に差出人の郵便番号,住所,氏名を記載ください。(宛名票に出力された志願者情報と同じ内容としてください。)

### <入手方法>

| 出願豐錄開号:1                                  | 0000197165 —                                                                              |
|-------------------------------------------|-------------------------------------------------------------------------------------------|
| 中込情報                                      |                                                                                           |
| 学も                                        | ê 德島大学                                                                                    |
| 出願登録                                      | ○ 2018年10月26日 13時0分                                                                       |
| 決済 🥊                                      | -                                                                                         |
| 受付完了                                      |                                                                                           |
| 出願内容                                      |                                                                                           |
| 入試区分                                      | d AUXII                                                                                   |
|                                           |                                                                                           |
|                                           | 詳細新編成                                                                                     |
|                                           |                                                                                           |
|                                           | 出願内容の照会                                                                                   |
| 出願内容をご確認くださ<br>入学願書等は,画面下か<br>※決済状況はお支払い気 | い。<br>らダウンロードできます。<br>57から数時間後に反映されます。ご了承ください。                                            |
| 但し、                                       | 下記ボタンから探会画面へ遷移すると、活動記録の編集が行えます。<br>「出願最終期限を過ぎている場合」または「決済済の場合」は活動記録の照会のみが行えます。<br>活動記録を照会 |
| 画面下~                                      | ヽ(画面一番下にダウンロードボタンがあります)                                                                   |
|                                           |                                                                                           |

出願サイトに再度ログインし、「詳細を確認」ボタンをクリックする

#### STEP 7 出願書類の郵送

STEP1~6が全て完了し、郵送書類が全て揃ったら、「入学願書送付先PDF」のチェック欄で出願書類等を確認して、封入してください。

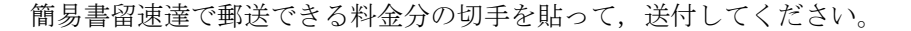

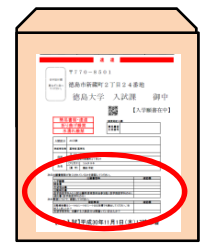

# STEP8 デジタル受験票の印刷 (ダウンロード開始日以降)

学生募集要項記載の受験票ダウンロード開始日以降に,出願サイトから受験票をダウンロードできるようになります。

## <入手方法>

出願サイトに再度ログイン

| 登録語の場合はこちら                                                                        | QS大学進学変換サイト のユーザーIDが使え来す。 |                                       |      |
|-----------------------------------------------------------------------------------|---------------------------|---------------------------------------|------|
| -9-10                                                                             |                           |                                       |      |
| ユーザーID (メールアドレス)                                                                  |                           |                                       |      |
| パスワード                                                                             | 出顧                        | サイトにロ                                 | ガインで |
| パスワード                                                                             | FT1/432                   | · · · · · · · · · · · · · · · · · · · |      |
| 、 ビスワードを表示                                                                        |                           |                                       |      |
| パスワードを忘れた場合はこちら                                                                   |                           |                                       |      |
| ※ユーザーIDは登録したメールアドレスです。<br>メールアドレスはロダイン時のID ・・・・・<br>利用した際に重要なお知らせいに当されます。<br>ログイン | マなく、インターネット出版を            |                                       |      |
| 新規の場合はこちら                                                                         |                           |                                       |      |
| 新規の場合はこちら                                                                         |                           |                                       |      |

## 「詳細を確認」ボタンをクリックする

| 出册登録描号:1000        | 10197165 —                                |
|--------------------|-------------------------------------------|
| 中込情報               |                                           |
| 学校                 | 德島大学                                      |
| 出願登録 🤒             | O 2018年10月20日 13時0分                       |
| 決済 😕               | -                                         |
| 受付完了 👂             |                                           |
| 山願内容               |                                           |
| 入試区分               | AUAE                                      |
|                    |                                           |
|                    | 建物学编织                                     |
|                    |                                           |
|                    | 出願内容の照会                                   |
| <b>画</b> 百<br>申込状況 | <u>面下へ(画面一番下にダウンロードボタンがあります)</u>          |
| 印机                 | <sup>尾</sup><br>利したデジタル受験票を,試験当日必ずご持参ください |
|                    |                                           |

# 検定料支払い方法

#### 検定料:17,000円

クレジットカード,コンビニエンスストア,ペイジー(ペイジーが利用可能な金融機関 ATM 及びイン ターネットバンキング)の3種類の支払方法があります。(支払方法/取扱い金融機関は,下表にある ものに限ります。)それぞれ手続等の注意事項を確認の上,支払方法を決定してください。 なお,支払済の検定料は原則返還しません。ただし,事情によっては返還できる場合がありますので, 「本学ホームページ→受験生サイト→入試案内→検定料の返還」をご覧ください。

| 支払方法/取扱い金融機関                                                                                                    | 手続等                                                                                                    | 支払期限                                                                                                    |
|----------------------------------------------------------------------------------------------------|----------------------------------------------------------------------------------------------------|----------------------------------------------------------------------------------------------------|
| クレジットカード                                                                                                    |                                                                                                    |                                                                                                    |
| <ul> <li>Visa</li> <li>MasterCard</li> <li>JCB</li> <li>AmericanExpress</li> <li>Diners</li> </ul>                                                                                                    | ・志願者本人の名義でなくても可。<br>・支払方法は一括払のみ。                                                                             |                                                                                                    |
| コンビニエンスストア                                                                                                    |                                                                                                    |                                                                                                    |
| ※決済データの反映に数時間かれ                                                                                                    |                                                                                                    |                                                                                                    |
| <ul> <li>・セブンイレブン</li> <li>・ローソン</li> <li>・ミニストップ</li> <li>・セイコーマート</li> <li>・ファミリーマート</li> <li>・デイリーヤマザキ</li> <li>・ヤマザキデイリーストア</li> <li>ペイジー (Pay-easy)</li> <li>※決済データの反映に数時間かれ</li> <li>※ペイジー対象金融機関 https</li> </ul> | コンビニを選択後,出願サイトの「お支<br>払い内容」の画面を印刷いただき,各コ<br>ンビニにてお支払い。<br>かることがあります。<br>:://www.pay-easy.jp/where/index.html | <ul> <li>令和6年1月19日(金)<br/>15時00分</li> <li>※上記支払期限にかかわらず学校<br/>推薦型選抜 II の出願書類(郵送書<br/>類)は,1月19日(金)17時必<br/>着です。</li> <li>入学願書等は、支払いが完了しないと入手できません。郵送期間を考慮の上、ご準備ください。</li> </ul> |
| <ul> <li>・金融機関 ATM</li> <li>・インターネットバンキング</li> <li>(インターネットバンキング</li> <li>は事前に対象金融機関への登</li> <li>録が必要です。)</li> </ul>                                                                                                    | <ul> <li>・「収納機関番号」「お客様番号」「確認番号」はお支払いの際、必要な番号ですので、画面を印刷いただくかメモをお取りください。</li> <li>・志願者本人の名義でなくても可。</li> </ul>  |                                                                                                    |

# こんなときには?(不具合時の対応について)

Q 氏名や住所の漢字が,登録の際にエラーになってしまいます。

A. 氏名や住所などの個人情報を入力する際に、JIS 第1水準・第2水準以外の漢字は 登録エラーになる場合があります。その場合は、代替の文字を入力してください。そ れでも入力が難しい場合は、カタカナで入力してください。 《例》高木→高木 山崎→山崎 (ローマ数字)Ⅲ→3

Q ダウンロードした出願書類の PDF ファイルを表示できません。

- A. PDF を表示するには, Adobe Acrobat Reader (無償)が必要です。すでに Adobe Acrobat Reader をお持ちの方もバージョンを確認し、最新版にアップデートされることを推 奨します。
- **Q** 出願登録後に出願内容を変更することはできますか?
  - A. 出願登録後は出願内容の変更はできません。既に登録した出願情報を放棄し、もう 一度、最初から出願登録を行ってください。なお、入学願書に記載事項の誤りがあっ た場合は、願書にわかりやすく赤字で修正してください。(志願する大学・学部・学 科の変更はできません。)訂正印は不要です。

Q 出願書類等を郵送後,申込情報「受付完了」の日時が表示されません。

- A. 出願が受理され受験番号が付番された時点で、「受付完了」となり、当該欄に完了 日時が表示されます。受付完了までしばらくお時間をいただくことがあります。 なお、郵便状況の確認は、簡易書留受領証に記載されている引受番号を使って日本郵便ホームページの郵便追跡サービスから追跡(検索)してください。
- その他のQ&A は「四国国立5大学インターネット出願に関するQ&A」を参照ください。 (このマニュアルと同じところにリンクを掲載しています)

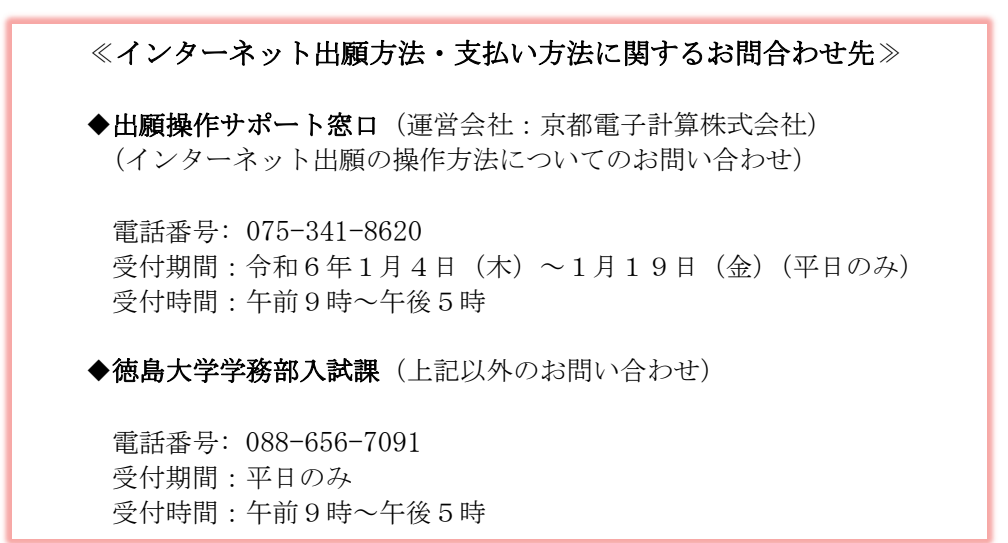